## PROTEL e-arşiv "Özel Entegratör Aktivasyon" adımları

## DİKKAT !

e-arşiv kullanıcı tanımı yapıldıktan ve **Kayıtlı kullanıcı listesinde** çıktıktan sonra e-arşiv faturası düzenlemeye başlamalısınız.

Aşağıdaki işlemleri tüm sistem kurulum ve konfigürasyonlarınız tamamlandıktan sonra yapmanız gerekmektedir! Inceleyiniz

1. <u>Mali mühürün takılı olduğu bilgisayarda aşağıdaki linki tıklayarak rar dosyasını indirin ve Entegrator</u>Kullanicisi.exe uygulamasını çalıştırın.

http://edonusum.protel.com.tr/download/ProtelKullaniciIslemleri.rar

2. Açılan programda kullanıcı adı ve şifresi girilerek oturum açılmalıdır.

Kullanıcı adı-şifrenizi 0212 355 0056 'dan Ayşen Düzgün 'ü arayarak alabilirsiniz. (30.12.2015 mesai sonundan sonra kullanıcı adı-şifresi taleplerinizi <u>edonusum@protel.com.tr</u> adresine e-posta ile iletiniz.

| A Özel ente         | gratör kullanıcı yönetimi |         | × |
|---------------------|---------------------------|---------|---|
|                     | PROTEL                    |         |   |
| İşlem Bilgileri     |                           |         |   |
| Ortam Türü          | Gerçek                    |         | ~ |
| Hesap Türü          | e-Arşiv                   |         | ~ |
| İşlem Türü          | Yeni Kullanıcı Tanımla    |         | ~ |
| Kullanıcı Bilgileri |                           |         |   |
| Kullanıcı Adı       |                           |         |   |
| Şifre               |                           |         |   |
| 🗙 igtal             |                           | 🧹 Giriş |   |

## PROTEL e-arşiv "Özel Entegratör Aktivasyon" adımları

3. Gelen ekranda firma bilgilerinizi kontrol ettikten sonra "Onaylıyorum" butonuna basılmadır.

| 2                                                           | Özel entegratör tarafından tanımlanan bilgileri lütfen kontrol ediniz     | - 🗆 🗙      |
|-------------------------------------------------------------|---------------------------------------------------------------------------|------------|
| Tercih edilen işle                                          | eme ilişkin aynıtılı bilgi                                                |            |
| İşlem GERÇEK or<br>GİB ortamında yer<br>İşlem türü : e-Arşi | tamda yaplacakir.<br>ni kularuc bilgia olugturulacaktir.<br>yr kullarucsa |            |
| Özel entegratör n                                           | merkezinden istemci ortamına gönderilen bilgi                             |            |
| Şirket Adı :                                                |                                                                           | ^          |
| PROTEL BILC                                                 | GİSAYAR ANONİM ŞİRKETİ                                                    |            |
| Şirket Adresi                                               | 12                                                                        |            |
| Esentepe Maha                                               | allesi Haberler Sokak No: 12-14 Şişli İstanbul                            |            |
| Vergi Dairesi                                               | i:                                                                        |            |
| Boğaziçi                                                    |                                                                           |            |
| Telefon :                                                   |                                                                           |            |
| 08503337785                                                 |                                                                           | ~          |
|                                                             | 💉 o                                                                       | naylıyorum |

4. Onaylama işleminin tamamlanması için çıkan ekranda mali mühürünüzü seçerek şifresini girmeniz gereklidir.

| <del></del>                                                    | Özel entegratör tarafından tanımlanan bilgileri lütfen kontrol ediniz         | 2 – 🗆 🗡      |
|----------------------------------------------------------------|-------------------------------------------------------------------------------|--------------|
| Tercih edilen işler                                            | me ilişkin ayrıntılı bilgi                                                    |              |
| İşlem GERÇEK orta<br>GİB ortamında yen<br>İşlem türü : e-Arşiv | amda yapilacaktır.<br>ii kullanıcı bilgisi oluşturulacaktır.<br>r kullanıcısı |              |
| Özel entegratör m                                              | erkezinden istemci ortamına gönderilen bilgi                                  |              |
| Şirket Adı :                                                   | Akıllı Kart Giriş                                                             | ^            |
| PROTEL BİLG                                                    | iİSAYAR ANONİM : Alallı Kart                                                  |              |
| Şirket Adresi :                                                | :                                                                             |              |
| Esentepe Mahal                                                 | Pin Pin Pin Pin Pin Pin Pin Pin Pin Pin                                       |              |
| Vergi Dairesi :                                                | : Tamam                                                                       |              |
| Boğaziçi                                                       |                                                                               |              |
| Telefon :                                                      |                                                                               |              |
| 08503337785                                                    |                                                                               | ~            |
|                                                                |                                                                               | Vinayliyorum |

5. Mali mühürle imzalama işlemi tamamlandıktan sonra, imzalanan firma tanımlama isteği, GIB' e yollanır ve süreç sonlandırılır. Bu aşamadan sonra GİB <u>kayıtlı kullanıcı listesinde</u> çıkacaksınız. Liste GİB tarafından periyodik olarak güncellenmektedir. Lütfen kontrol ediniz.